WizArt, a FUN Graphic package that lets you create your very own one of a kind screen savers. You will have hours of Fun! You need at least Windows 3.1 VBRUN200.DLL. If you do not have VBRUN200.DLL most bulletin boards do. If you prefer send \$4.00 to Achieve and we will send you VBRUN200.DLL on a 5.25 inch floppy.

ACHIEVE 249 Lowell St. PO BOX 241 Wilmington MA 01887

If you are reading this you have succefully unzipped your file hopefully into its own directory. For this example we will assume you loaded it into C:\WIZART any path will do. IMPORTANT: Follow directions below. You must 1st run Wizart before activating the WIZSAVER screen saver.

- 1. Run Windows.
- C> win
- 2. Click on your the group you would like to add WIZART to. ie. Click on Accessories.
- 3. Click on File/New
- 4. Click on OK insure Program Item option is Set.
- 5. Fill out the dialog as follows. Description: WizArt Command Line: C:\WIZART\WIZART.EXE Working Directory: C:\WIZART
- 6. Click on OK.
- 7. Now Double Click on the WizArt Icon that just got added to the group you specified in step 5.
- 8. Select Help/WizSaver ... For direction on activating your own screen savers.
- 9. Have Fun! Register and enter Achieve's Quarter Million

The Documentation for WizArt is contained in WIZART.TXT. You can view and print it from windows notepad.

Register and enter Achieve's Quarter Million Quarters contest or the Quarterly Design Contest. Print Registration and see all the Benefits when you register.